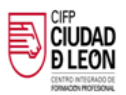

## OBTENCIÓN DE LOS DATOS DE ACCESO A LA PLATAFORMA DE EDUCACIÓN

Accedemos a la página de educación de la Junta de Castilla y León y clicamos en "Acceso Privado"

> https://www.educa.jcyl.es/es + × leb :: Contacto :: BOCYL :: ISSS :: Junta de la v León educacyl Portal de Educación Profesorado Familias Universidad PPlica nec Menú Temas Elija una opción **Y** > Proyectos de Innovación Educativa TIC - Curso Elija una opción ¥ > 2020-2021: Conecta - Crea - Explora - Ingenia ión del 1 al 21 de octubre de 2020. DIRECCIONES PROVINCIALES HAN THE . . . . DIRECTORIO CENTROS CONSEJO ESCOLAR 2.4.3 Actualidad Webs Temáticas uerdo por el que se establecen determinadas medidas para los docentes de los centros públicos no universitarios de la Consejería de Educación de la Comunidad de Castilla y situación de pandemia por el COVID-19 durante el curso 2020das medidas para los funci deper León crola

A continuación hacer clic en "No recuerdo mis datos de acceso"

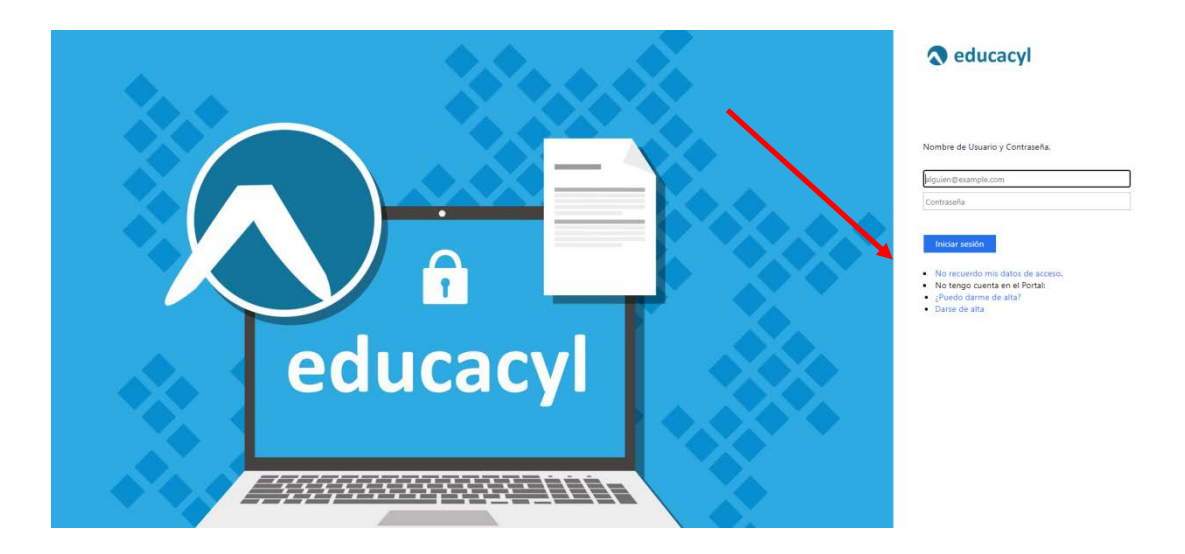

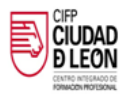

En la siguiente pantalla tenemos que activar "Tengo cuenta en el Portal"

| educacy Portal de Educación<br>Informació Delime para la Camunidad Hocatera de Cantile y León                                                                                      |  |
|----------------------------------------------------------------------------------------------------|--|
| Generar clave educacyl                                                                                                    |  |
| Identificación                                                                                                    |  |
| A LUMNO MENOR DE 14 ANOS. Soy un padremateritator y                                                                                                    |  |
| quiero recuperar la contraseña de mi hijora.  CREDENCIALES DEL CENTRO - Soy directoría y no recuerdo la contraseñas de acceso de mi centro.  Tenoo cunta en el Portal de Educación |  |
|                                                                                                    |  |
|                                                                                                    |  |
| O CANCELAR SIGUIENTE >                                                                                                    |  |
|                                                                                                    |  |
|                                                                                                    |  |

Escribimos nuestro DNI en la siguiente pantalla

| educacy Portal de Educación<br>Informació Do Por para la Comunidad Educativa de Castillar y colo |
|--------------------------------------------------------------------------------------------------|
| Generar clave educacyl                                                                           |
| Identificación<br>✓ Tengo cuenta en el Partal de Educación.                                      |
| Proporcione uno de los siguientes datos de identificación. Cuenta del Portal                     |
| NF o NE                                                                                          |
|                                                                                                  |
| Q CANCELAR < ANTERIOR SIGUIENTE >                                                                |
|                                                                                                  |
|                                                                                                  |

Finalizamos el proceso y nos llegarán a nuestra cuenta de correo (la que habéis facilitado con la matrícula), los datos de acceso a la plataforma de educación